## Памятка по погашению займа через ПАО «Сбербанк»

| ЧЕРЕЗ СБЕРБАНК ОНЛАЙН и МОБИЛЬНОЕ ПРИЛОЖЕНИЕ<br>СБЕРБАНК ОНЛАЙН                                                                                                    | ПОДКЛЮЧИТЕ АВТОПЛАТЕЖ ЧЕРЕЗ СИСТЕМУ СБЕРБАНК<br>ОНЛАЙН                                                                                                    |
|----------------------------------------------------------------------------------------------------|----------------------------------------------------------------------------------------------------|
| <ol> <li>Выполните вход в мобильное приложение</li> <li>Выберите «Платежи»</li> <li>В строке поиска наберите «Центр государственной поддержки» или ИНН 7202239549</li> <li>Введите «Лицевой счет (Номер договора займа)» - «Продолжить»</li> <li>Поля УИН и ПЕРИОД ОПЛАТЫ не обязательны для заполнения</li> <li>Введите серию и номер документа удостоверяющего личность – «Продолжить»</li> <li>Введите СУММУ платежа – «Продолжить»</li> <li>Проверьте реквизиты платежа и нажмите клавишу</li> </ol>                                                                                    | <ol> <li>Откройте сайт Сбербанка www.sberbank.ru</li> <li>Перейдите на страницу «Сбербанк Онлайн»</li> <li>Введите Логин и Пароль</li> <li>Справа на экране в разделе «ЛИЧНОЕ МЕНЮ» выберите «МОИ<br/>АВТОПЛАТЕЖИ» - «ПОДКЛЮЧИТЬ АВТОПЛАТЕЖ»</li> <li>В строке поиска введите ИНН «7202239549»</li> <li>Выберите Центр государственной жилищной поддержки (взносы<br/>по договорам займа)</li> <li>Выберите «КАРТА СПИСАНИЯ»</li> <li>Введите «Лицевой счет» - «Продолжить»</li> <li>Убедитесь в правильности информации на экране</li> <li>Выберите Период оплаты (раз в месяц)</li> </ol> |
| «Подтвердить»<br>ЧЕРЕЗ БАНКОМАТЫ И ПЛАТЕЖНЫЕ ТЕРМИНАЛЫ                                                                                                    | <ol> <li>Выберите Дату оплаты счета</li> <li>Укажите название Автоплатежа для идентификации</li> <li>Выберите «ПОДКЛЮЧИТЬ»</li> <li>Введите для подтверждения ПАРОЛЬ ИЗ SMS - «ПОДТВЕРДИТЬ»</li> </ol>                                                                                                    |
| <ol> <li>Вставьте карту и введите Пин-код/Если оплачиваете наличными<br/>выберите «Платежи»</li> <li>Выберите «Платежи и переводы»</li> <li>В строке поиска наберите «Центр государственной<br/>поддержки» или ИНН 7202239549</li> <li>Введите «Лицевой счет (Номер договора займа)» - «ДАЛЕЕ»</li> <li>Поля УИН и ПЕРИОД ОПЛАТЫ не обязательны для<br/>заполнения</li> <li>Введите серию и номер документа удостоверяющего личность –<br/>«ДАЛЕЕ»</li> <li>Введите СУММУ платежа – «Продолжить»</li> <li>Проверьте данные платежа и нажмите «ДАЛЕЕ»</li> <li>Нажмите «ОПЛАТИТЬ»</li> </ol> |                                                                                                    |